## <u>คู่มือการบันทึกประวัตินิสิตใหม่</u>

- 1. เข้าระบบบัณฑิตวิทยาลัย จุฬาลงกรณ์มหาวิทยาลัย Link https://www.grad.chula.ac.th
- เลือกหัวข้อ การเข้าศึกษา ระบบรับสมัครเข้าศึกษา

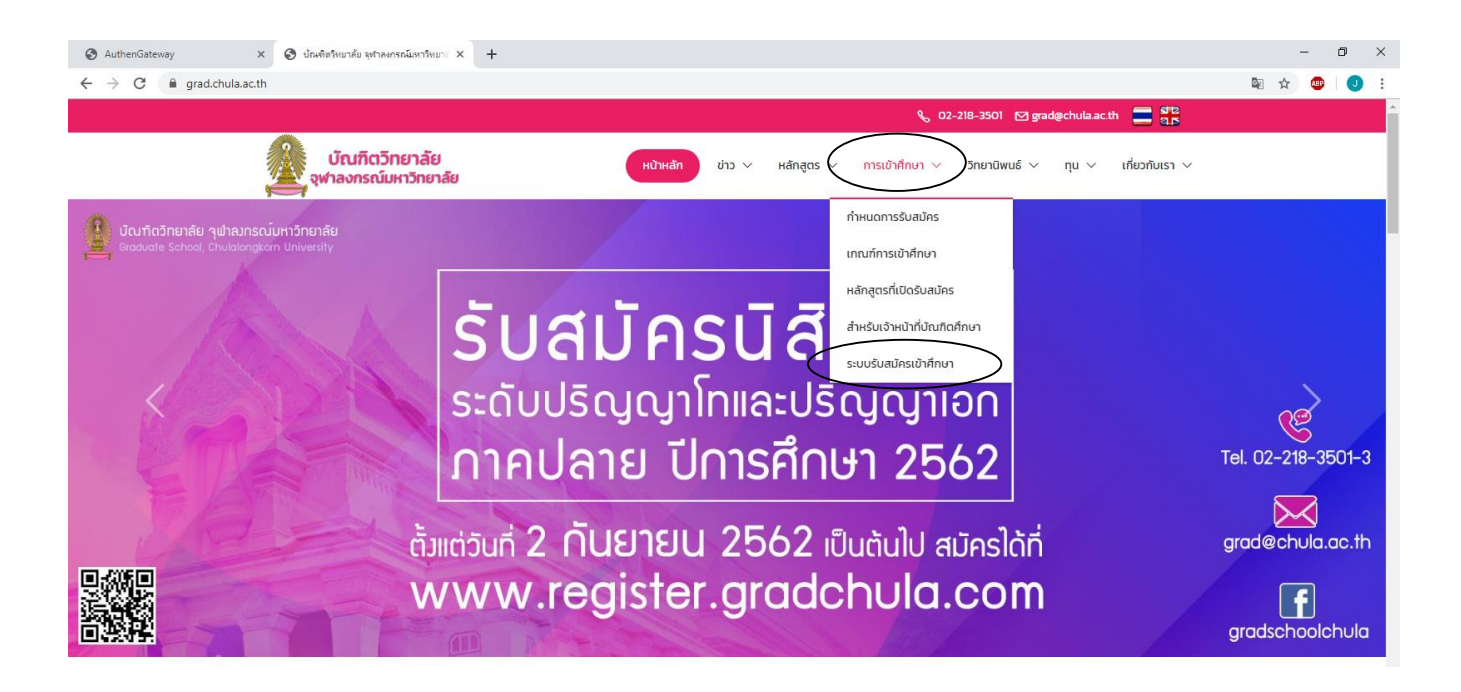

## เลือก หัวข้อลงทะเบียน

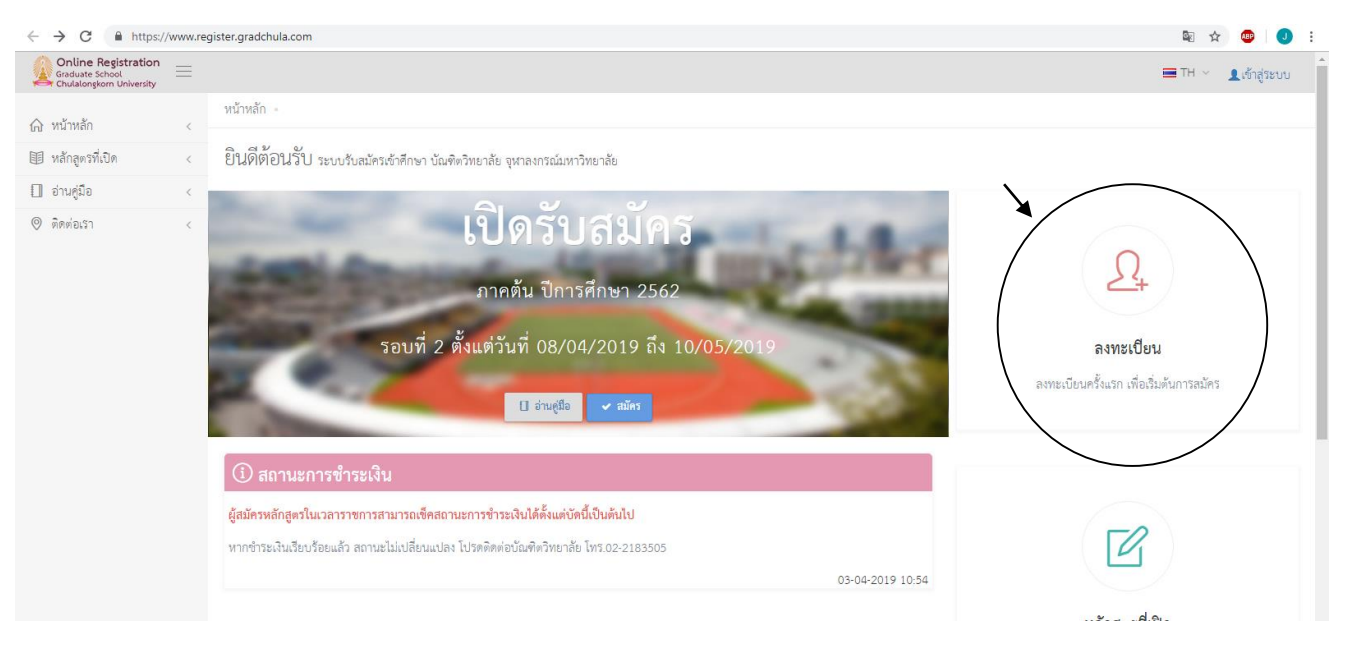

4. เลือก **สร้างบัญชีผู้ใช้ใหม่** กรอกข้อมูลส่วนตัวให้ครบถ้วน

https://www.register.gradchula.

| Graduate School<br>Chulalongkorn University                                                        | สร้างบัญชีผู้ใช้<br>กรอกข้อมูลส่วนตัว<br>A หมายแลงประจำตัวประจาณ 13 หลัก                                                                          |
|----------------------------------------------------------------------------------------------------|----------------------------------------------------------------------------------------------------|
| เข้าสู่ระบบรับสมัคร<br>🗃 อิณส์<br>🔒 รพัฒหน                                                         | Select ▼<br>A ซื่อการาอังกฤษ<br>A นาแลกุลภาราอังกฤษ<br>C หมายแสงโทรศัพท์                                                                          |
| I'm not a robot สะสารแห่ง   เองารัสม่าน? เองารัสม่าน?   เดิมที่ยี่ เรียงองรัสมาน                   | กรอกซ้อมูลการเข้าสู่ระบบ  ธิ.อ.เด้  จะส่วนกรรมการเข้าเรื่ระบบ  ธิ.อ.เด้  จะส่วนกรรมการเข้าเรื่อง 6 ตัวอักษร  ธิ. จะสื่อเร่น  ราสิตเร่น  ราสิตเร็ม |
| สาระเบียนสำหรับกรีมแก<br><u>2</u> สร้างบัญชิสูใช้<br>2560 © กับเพิ่มรีหยาสัย จุศาสมารณ์เหาวิทยาสัย | ím not a robot                                                                                                    |

5. Log in เข้าระบบ ใส่ E-Mail และรหัสผ่าน เพื่อเข้าสู่ระบบบันทึกข้อมูลบัณฑิต

| ← → C | C https://www.register.gradchula.com//login |                                                                    | 🖻 🕁 🕻 | 💷 🕘 |
|-------|---------------------------------------------|--------------------------------------------------------------------|-------|-----|
| 27    |                                             | Online Registration<br>Graduate School<br>Chulalongkorn University |       |     |
|       | 1000                                        | รู่ระบบรับสมัคร                                                    |       |     |
| d     |                                             | มแล<br>ทั้งน่าน                                                    |       |     |
|       | 111111                                      | I'm not a robot                                                    |       |     |
| - 20  | ลีมรง                                       | ลีสม่าน?                                                           |       |     |
| -     |                                             | (ที่อาอาภัสผ่าน                                                    |       |     |
|       | ayned                                       | มียนสำหรับครั้งแรก                                                 |       |     |
|       |                                             | . สร้างบัญขีผู้ใช้                                                 |       |     |
| -     |                                             | 50 © บัณฑิตวิทยาลัย จุฬาลงกรณ์มหาวิทยาลัย                          |       |     |

- กรอกข้อมูลผู้สมัครให้ครบถ้วนทุกส่วนทั้งหมด 5 ส่วน
  - 6.1 ข้อมูลทั่วไปของผู้สมัคร
  - 6.2 ที่อยู่ที่สามารถติดต่อได้
  - 6.3 การทดสอบความรู้ความสามารถ
  - 6.4 ประวัติการศึกษา
  - 6.5 ประสบการณ์การทำงาน

กดบันทึกทุกส่วน ให้ปรากฏข้อความทั้ง 5 ส่วน <sup>บันพึกสำเร็จ</sup> savin<sup>G</sup> is successful. ถือเป็นอันเสร็จสมบูรณ์ พร้อม Print เอกสารหน้าข้อมูลของผู้สมัครส่งที่หลักสูตรฯในวันรายงานตัวข

| ← → C () https://www.regist                                        | ter.gradchula.com/profile#tab_1_3  |                                                |             |              |                       | ०न 🗟 🚖 🚇                                   |            |
|--------------------------------------------------------------------|------------------------------------|------------------------------------------------|-------------|--------------|-----------------------|--------------------------------------------|------------|
| Graduate School                                                    |                                    |                                                |             |              | ≡тн ~ (               | ٥.                                         |            |
|                                                                    | ข้อมูลทั่วไปผู้สมัคร               |                                                |             |              |                       |                                            | ~          |
|                                                                    | รูปถ่าย                            | image                                          |             |              |                       |                                            |            |
| ← → C ③ https://www.regis                                          | ster.gradchula.com/profile#tab_1_3 |                                                |             |              |                       | o- 🔤 🕁 🚇                                   | <b>Q</b> : |
| Online Registration<br>Graduate School<br>Chulalongkorn University |                                    |                                                |             |              | TH บันที่เ<br>✓ Savin | สำเร็จ Jantima suksakr<br>g is successful. |            |
|                                                                    | ที่อยู่ที่สามารถติดต่อได้          |                                                |             |              |                       |                                            |            |
|                                                                    | เลขที่/หมู่                        |                                                |             | หมู่บ้าน     |                       |                                            |            |
|                                                                    | ตรีอก/ชอย                          |                                                |             | ถนน          |                       |                                            |            |
|                                                                    | จังหวัด                            |                                                | × •         | อำเภอ        |                       | X v                                        |            |
|                                                                    | ตำบล                               |                                                |             | รหัสไปรษณีย์ |                       |                                            |            |
|                                                                    | โทรศัพท์                           |                                                |             |              |                       |                                            |            |
|                                                                    | นับที                              | n enan                                         |             |              |                       |                                            |            |
|                                                                    | การทดสอบความรู้ความสามา            | รัด                                            |             |              |                       |                                            | ~          |
|                                                                    | คะแนนการทดสอบภาษาอังกฤษ            | No Score-ไม่มีคะแนน<br>(ด้วอย่างการเทียบคะแนน) |             | Χ 👻          |                       |                                            |            |
|                                                                    |                                    | คะแนน                                          | เมื่อวันที่ |              |                       |                                            |            |
|                                                                    | คะแนนภาษาไทย                       |                                                |             |              |                       |                                            | 1          |

|                                             | // ••••••• | paren graven nu accomponence         |          | New tab              |             | Ctrl+         |
|---------------------------------------------|------------|--------------------------------------|----------|----------------------|-------------|---------------|
| Graduate School<br>Chulalongkorn University |            |                                      | 🚍 TH 🗸 🤇 | New wind             | ow          | Ctrl+         |
| 🛆 หน้าหลัก                                  | ,          | หน้าหลัก = ข้อมูลส่วนตัว             |          | New incog            | gnito windo | w Ctrl+Shift+ |
| 🖻 หลักสูตรที่สมัคร                          | <          | ข้อมูลประวัติผู้สมัคร                |          | Download<br>Bookmark | s<br>s      | Ctrl+         |
| 🗐 ค้นหา & สมัคร                             | <          | ทั่วไป ข้อมูลส่วนตัว เปลี่ยนรหัสผ่าน | X        | Zoom                 | - 10        | 0% + 2        |
| 🔲 อ่านคู่มือ                                | <          |                                      | C        | Print                | )           | Ctrl+         |
| 🛛 ติตต่อเรา                                 | <          |                                      |          | Find<br>More tool:   | s           | Ctrl+         |
|                                             |            |                                      |          | Edit                 | Cut         | Copy Pa       |
|                                             |            | ข้อมูลทั่วไปผู้สมัคร                 |          | Settings             |             |               |
|                                             |            | 201 Jan                              |          | Help                 |             |               |
|                                             |            | รูปเกษ                               |          | Exit                 |             |               |
|                                             |            | เปลี่ยนว่า สน                        |          |                      |             |               |
|                                             |            | V V                                  |          |                      |             |               |
|                                             |            | คำนำหน้าชื่อ นางสาว - MISS × +       |          |                      |             |               |

\*กรุณาเซ็นเอกสารรับรองสำเนาถูกต้องทุกฉบับ